# Istituto Centrale per il Catalogo Unico delle Biblioteche Italiane e per le Informazioni bibliografiche

Manuali utente per

SBN WEB Versione 1.0

## **Gestione bibliografica**

Possessori

### Sommario

| 1. | Introduzione | .3 |
|----|--------------|----|
| 2. | Percorso 1   | .4 |
| 3. | Percorso 2   | 11 |

#### 1. Introduzione

La **Gestione Possessori**, è la funzione che consente di ricostruire la storia di un esemplare creando un legame tra l'inventario e i nomi di persone e/o enti che hanno posseduto la copia. Infatti le note di possesso sono spesso esplicitate sulla pubblicazione in varie forme (ex libris, timbro della biblioteca, note manoscritte o altro).

La gestione in questione, poiché riguarda la copia fisica, è limitata al Polo e quindi il legame possessore/provenienza non è condiviso con l'Indice.

La funzione, in un primo tempo riservata al libro antico, è stata estesa anche al libro moderno.

Il legame può essere di due tipi: possessore e provenienza

Un esemplare può avere enne legami a possessore, ma un solo legame provenienza che è l'ultima persona o ente che ha posseduto la copia.

La gestione possessori riguarda sia la gestione dei nomi sia la gestione dei legami con gli inventari.

Il sistema offre due percorsi possibili:

 Dal Menu selezionando Documento fisico – Possessori (Figura 1 ricerca possessori) Dall'analitica di polo di una notizia titolo Vai a →Gestione Documento fisico → gestione inventari e collocazioni → Possessori (Figura 2 - sintetica possessori)

1. Il primo percorso consente:

- Ricerca Possessori
- Visualizzazione in analitica/dettaglio dei dati
- Esame Inventari legati ad un Possessore
- Creazione di un nuovo Possessore
- Creazione e cancellazione delle forme varianti di un nome
- Cancellazione di un Possessore in assenza di legami a Inventari

Da questo primo percorso non è possibile effettuare, modificare e/o cancellare i legami tra un possessore e un esemplare. Questa attività è possibile solo, come si illustrerà oltre, con il **Percorso 2**.

|                                | A                    | 2 1                          | Ambien              | te COLLAUI | DO - Polo SBW - SBN Web   |
|--------------------------------|----------------------|------------------------------|---------------------|------------|---------------------------|
| Biblioteca: IC - Istituto Cent | rale Per II Catalogo | o Unico Delle Biblio<br>sori | oteche Utente: aste |            | <u>Guida   Logout</u> 💷 💥 |
| Interrogazione                 | Nome :               |                              |                     |            |                           |
| Acquisizioni                   | Diale                |                              |                     |            |                           |
| ▼ Documento Fisico             | Più.                 |                              |                     |            |                           |
| Esame Collocazioni             | ripo nome.           | Tuπi i nomi 🙂                |                     |            |                           |
| Sezioni di Collocazioni        | Forma                | Tutti i nomi 💿 A             |                     |            |                           |
| Serie Inventariali             | Solo della           |                              |                     |            |                           |
| Codici di Provenienza          | biblioteca:          |                              |                     |            |                           |
| Possessori                     | Elementi per         | 10                           | Ordinamento Identi  | ficativo 💌 |                           |
| Modelli Etichette              |                      |                              |                     | Corce      |                           |
| Configurazione                 |                      |                              |                     | Ceica      |                           |
| Servizi                        |                      |                              |                     |            |                           |
| Elaborazioni differite         |                      |                              |                     |            |                           |
| sbnmarc: 2011-12-02 10:47:43   |                      |                              |                     |            |                           |
| sbnweb: 2011-12-14 13:22:55    |                      |                              |                     |            |                           |
|                                |                      |                              |                     |            |                           |
|                                |                      |                              |                     |            |                           |
|                                |                      |                              |                     |            |                           |
|                                |                      |                              |                     |            |                           |
|                                |                      |                              |                     |            |                           |
|                                |                      |                              |                     |            |                           |
|                                |                      |                              |                     |            |                           |
|                                |                      |                              |                     |            |                           |
|                                |                      |                              |                     |            |                           |
|                                |                      |                              |                     |            |                           |
|                                |                      |                              |                     |            |                           |
|                                |                      |                              |                     |            |                           |

Figura 1 - ricerca possessori

#### 2. Percorso 1

Il sistema prospetta la finestra di Interrogazione (Figura 1 - ricerca possessori) da cui è possibile effettuare la ricerca per:

- Nome Possessore con la possibilità di scegliere tra le opzioni **inizio** (per troncamento), **intero** (ricerca puntuale), **parole** (in and)
- PID (identificativo del Nome)

E' possibile utilizzare, in associazione al canale di ricerca **Nome possessore,** i filtri

- Tipo nome: tutti, personale (A,B,C,D), collettivo (E,R,G)
- Forma nome: tutti i nomi, accettata (A), di rinvio (R)

La ricerca avviene solo in locale, la gestione Possessori, come già specificato, è soltanto locale e non condivisa con l'Indice.

|                                                                        | A          | ° 2                                                  | Ambiente COLLAUDO                                | - Pole | o SBW    | / - SB       | NV      | /eb        |
|------------------------------------------------------------------------|------------|------------------------------------------------------|--------------------------------------------------|--------|----------|--------------|---------|------------|
| Biblioteca: IC - Istituto Cent                                         | rale Per I | Il Catalogo Unico Delle E<br>a Possessori > Lista Po | Siblioteche Utente: aste                         |        |          | <u>Guida</u> | Logout  | <b>• *</b> |
| Interrogazione  Elementi trovati: 13  Pagina: 1 di 2  Carica pagina: 2 |            |                                                      |                                                  |        |          |              |         |            |
| Acquisizioni                                                           | Pra        | Nome                                                 | Forma                                            | TNome  | l ivello |              |         |            |
| ▼ Documento Fisico                                                     | 1          | SBWP000220                                           | antonio : da_Padova                              | A      | A        | 51           | 0       |            |
| Esame Collocazioni                                                     | 2          | SBV/P000269                                          | antoniano, silvio                                | A      | с        | 51           | 0       |            |
| Sezioni di Collocazioni                                                | 3          | SBWP000270                                           | *Archivio di Stato di Roma                       | A      | R        | 71           | 0       |            |
| Serie Inventariali                                                     | 4          | SBV/P000283                                          | alberto                                          | A      | A        | 51           | $\circ$ |            |
| Codici di Provenienza                                                  | <u>5</u>   | SBWP000287                                           | antonino<br>> SBWP000220 antonio : da Padova     | R      | А        | 51           | 0       |            |
| Possessori                                                             | 6          | SBWP000299                                           | Aracoelix                                        | A      | A        | 51           | 0       |            |
| Modelli Etichette                                                      | Z          | SBWP000310                                           | *Abbazia *sante *Flora e *Lucilla                | A      | E        | 71           | 0       |            |
| Configurazione                                                         | 8          | SBV/P000343                                          | Argan, Giulio Carlo                              | А      | С        | 51           | $\circ$ |            |
| Servizi                                                                | <u>9</u>   | <u>SBWP000350</u>                                    | *Angelicum<br>> SBWP000325 *Biblioteca *angelica | R      | E        | 51           | 0       |            |
| Elaborazioni differite                                                 | <u>10</u>  | SBWP000382                                           | Acanfora, Silvana                                | A      | С        | 51           | 0       |            |
| sbnmaro: 2011-12-02 10:47:43                                           | Eleme      | enti trovati: 13                                     | Pagina: 1 di 2 Carica pagina: 2                  | >      |          |              |         |            |
| 2010/00/10/10/10/10/2000                                               |            |                                                      | Analitica Crea Inventari 🔟 🔳                     |        |          |              |         |            |
|                                                                        |            |                                                      |                                                  |        |          |              |         |            |
|                                                                        |            |                                                      |                                                  |        |          |              |         |            |
|                                                                        |            |                                                      |                                                  |        |          |              |         |            |
|                                                                        |            |                                                      |                                                  |        |          |              |         |            |
|                                                                        |            |                                                      |                                                  |        |          |              |         |            |
|                                                                        |            |                                                      |                                                  |        |          |              |         |            |
|                                                                        |            |                                                      |                                                  |        |          |              |         |            |
|                                                                        |            |                                                      |                                                  |        |          |              |         |            |
|                                                                        |            |                                                      |                                                  |        |          |              |         |            |
|                                                                        |            |                                                      |                                                  |        |          |              |         |            |
|                                                                        |            |                                                      |                                                  |        |          |              |         |            |
|                                                                        |            |                                                      |                                                  |        |          |              |         |            |
|                                                                        |            |                                                      |                                                  |        |          |              |         |            |

Figura 2 - sintetica possessori

Se la ricerca ha esito positivo il sistema prospetta una lista sintetica di possessori dalla quale è possibile:

- 1. visualizzare la scheda **analitica** del possessore
  - cliccando sul progressivo di lista
  - cliccando sul Pid
  - selezionando con check uno o più elementi della lista e cliccando il tasto analitica
- 2. Creare un nuovo possessore tramite il stato Crea
- 3. selezionare con radio-button un elemento della lista ed esaminare gli inventari legati tramite il tasto **Inventari**

|                                      |                                                                                                    | Ambiente COLLAUDO - Polo | SBW - SBN Web      |
|--------------------------------------|----------------------------------------------------------------------------------------------------|--------------------------|--------------------|
| Biblioteca: IC - Istituto Cent       | rale Per II Catalogo Unico Delle Biblioteche Uta                                                        | inte: aste               | Guida   Logout 🛄 💥 |
| Interrogazione                       | <u>Ricerca Possessori</u> > <u>Lista Possessori</u> > Ana<br>Ricerca effettuata sulla Base Dati di Polo | litica                   |                    |
| Acquisizioni                         | SBWP000415 Adorno, Antonio                                                                              |                          |                    |
| <ul> <li>Documento Fisico</li> </ul> | Procedura                                                                                               | Funzione                 |                    |
| Esame Collocazioni                   | Gestione Possessori:                                                                                    |                          |                    |
| Sezioni di Collocazioni              |                                                                                                    | Variazione descrizione   |                    |
| Serie Inventariali                   |                                                                                                    | Cancellazione            |                    |
| Codici di Provenienza                |                                                                                                    | Inserimento forma rinvio |                    |
| Possessori                           |                                                                                                    |                          |                    |
| Modelli Etichette                    |                                                                                                    |                          |                    |
| Configurazione                       |                                                                                                    |                          |                    |
| Servizi                              |                                                                                                    |                          |                    |
| Elaborazioni differite               |                                                                                                    |                          |                    |
| sbnmarc: 2011-12-02 10:47:43         |                                                                                                    |                          |                    |
| sbnweb: 2011-12-20 14:11:43          |                                                                                                    |                          |                    |
|                                      |                                                                                                    |                          |                    |
|                                      |                                                                                                    |                          |                    |
|                                      |                                                                                                    |                          |                    |
|                                      |                                                                                                    |                          |                    |
|                                      |                                                                                                    |                          |                    |
|                                      |                                                                                                    |                          |                    |
|                                      |                                                                                                    |                          |                    |
|                                      |                                                                                                    |                          |                    |
|                                      |                                                                                                    |                          |                    |
|                                      |                                                                                                    |                          |                    |
|                                      |                                                                                                    |                          |                    |
|                                      |                                                                                                    |                          |                    |

Figura 3 - VAI A Possessori

Dalla scheda analitica è possibile tramite il menù VAI A (Figura 3 - VAI A Possessori)

- Variazione descrizione per modificare la descrizione del possessore
- **Cancellazione** per cancellare il possessore (operazione consentita solo in assenza di legami inventari)
- **Inserimento forma rinvio** per creare forme di rinvio del nome possessore

Per modificare la descrizione del possessore dal menu **vai a** si sceglie l'opzione **Variazione descrizione** → **Conferma** che apre la maschera di dettaglio del possessore (Figura 4 - maschera di modifica descrizione) dove si possono effettuare le modifiche e procedere alla registrazione delle stesse con il bottone **Salva**; con il tasto **Annulla** si torna alla schermata precedente.

|                                                             | At- P              | Amb                                           | iente COLLAUDO · | - Polo SBW - SBN Web |
|-------------------------------------------------------------|--------------------|-----------------------------------------------|------------------|----------------------|
| Biblioteca: IC - Istituto Cent                              | rale Per II Catalo | go Unico Delle Biblioteche Utente: aste       |                  | Guida   Logout 💷 💥   |
| Interrogazione                                              | Ricerca Posse:     | ssori > Lista Possessori > Analitica > Gestic | one              |                      |
| Acquisizioni                                                | Pid                | SBWP000415 Liv. 04 Y Forma A                  | T.Nome C (       | 7                    |
| <ul> <li>Documento Fisico</li> </ul>                        | Nome               | Adorno, Antonio                               |                  |                      |
| Esame Collocazioni                                          | Nome               |                                               |                  |                      |
| Sezioni di Collocazioni                                     |                    |                                               |                  |                      |
| Serie Inventariali                                          | Nota               |                                               |                  |                      |
| Codici di Provenienza                                       |                    |                                               |                  | <b>F</b> a           |
| Possessori                                                  |                    |                                               |                  |                      |
| Modelli Etichette                                           |                    |                                               | Saiva            |                      |
| <u>Configurazione</u>                                       |                    |                                               |                  |                      |
| Servizi                                                     |                    |                                               |                  |                      |
| Elaborazioni differite                                      |                    |                                               |                  |                      |
| sbnmarc: 2011-12-02 10:47:43<br>sbnmeb: 2011-12-20 14:11:43 |                    |                                               |                  |                      |
|                                                             |                    |                                               |                  |                      |
|                                                             |                    |                                               |                  |                      |
|                                                             |                    |                                               |                  |                      |
|                                                             |                    |                                               |                  |                      |
|                                                             |                    |                                               |                  |                      |
|                                                             |                    |                                               |                  |                      |
|                                                             |                    |                                               |                  |                      |
|                                                             |                    |                                               |                  |                      |
|                                                             |                    |                                               |                  |                      |
|                                                             |                    |                                               |                  |                      |
|                                                             |                    |                                               |                  |                      |
|                                                             |                    |                                               |                  |                      |
|                                                             |                    |                                               |                  |                      |

Figura 4 - maschera di modifica descrizione

Se si Sceglie l'opzione **cancella** il sistema, prima di procedere, chiede conferma con apposito messaggio e cancella il nome solo se il possessore non ha legami ad inventari, altrimenti invia apposito msg. di impossibilità ad operare (Figura 5 - cancella possessore)

|                                 | A P D L                                          | Ambiente               | COLLA          | NDO        | - Polo SBW           | - SBN Web                 |
|---------------------------------|--------------------------------------------------|------------------------|----------------|------------|----------------------|---------------------------|
| Biblioteca: IC - Istituto Centr | ale Per II Catalogo Unico Delle Biblioteche Uten | te: aste               |                |            |                      | <u>Guida   Logout 🛄 💥</u> |
| Interrogazione                  | Ricerca Possessori > Lista Possessori > Notizi   | a corrente             |                |            |                      |                           |
| Acquisizioni                    | Per confermation                                 | e la richiesta di cano | ellazione di S | SBWP000415 | 5 premere "Conferma" |                           |
| ▼ Documento Fisico              | Ricerca effettuata sulla Base Dati di Polo       |                        |                |            |                      |                           |
| Esame Collocazioni              | SBVVPUUU415 Adorno, Antonio                      |                        |                |            |                      |                           |
| Sezioni di Collocazioni         | Procedura                                        | Funzione               |                |            |                      |                           |
| Serie Inventariali              | Gestione Possessori:                             | Cancell                | azione         | ~          |                      |                           |
| <u>Codici di Provenienza</u>    |                                                  |                        |                |            |                      |                           |
| Possessori                      |                                                  | Dettaglio              | Conferma       | Annulla    |                      |                           |
| Modelli Etichette               |                                                  |                        |                |            |                      |                           |
| Configurazione                  |                                                  |                        |                |            |                      |                           |
| Servizi                         |                                                  |                        |                |            |                      |                           |
| Elaborazioni differite          |                                                  |                        |                |            |                      |                           |
| sbnmarc: 2011-12-02 10:47:43    |                                                  |                        |                |            |                      |                           |
| sbnweb: 2011-12-20 14:11:43     |                                                  |                        |                |            |                      |                           |
|                                 |                                                  |                        |                |            |                      |                           |
|                                 |                                                  |                        |                |            |                      |                           |
|                                 |                                                  |                        |                |            |                      |                           |
|                                 |                                                  |                        |                |            |                      |                           |
|                                 |                                                  |                        |                |            |                      |                           |
|                                 |                                                  |                        |                |            |                      |                           |
|                                 |                                                  |                        |                |            |                      |                           |
|                                 |                                                  |                        |                |            |                      |                           |
|                                 |                                                  |                        |                |            |                      |                           |
|                                 |                                                  |                        |                |            |                      |                           |
|                                 |                                                  |                        |                |            |                      |                           |
|                                 |                                                  |                        |                |            |                      |                           |
|                                 |                                                  |                        |                |            |                      |                           |

Figura 5 - cancella possessore

|                                 | A P D D                                        | Ambiente COLLAUDO - Polo SBW                                            | - SBN Web          |
|---------------------------------|------------------------------------------------|-------------------------------------------------------------------------|--------------------|
| Biblioteca: IC - Istituto Centr | ale Per II Catalogo Unico Delle Biblioteche Ut | tente: aste                                                             | Guida   Logout 🛄 💥 |
| Interrogazione                  | Ricerca Possessori > Lista Possessori > Not    | nizia corrente                                                          |                    |
| Acquisizioni                    | Non si puo' can                                | ncellare un possessore in forma accettata se ha dei legami con inventar | i.                 |
| ▼ Documento Fisico              | Ricerca effettuata sulla Base Dati di Polo     |                                                                         |                    |
| Esame Collocazioni              | SBV/PUUU415 Adorno, Antonio                    |                                                                         | •                  |
| Sezioni di Collocazioni         | Procedura                                      | Funzione                                                                |                    |
| Serie Inventariali              | Gestione Possessori:                           | Cancellazione                                                           |                    |
| Codici di Provenienza           |                                                |                                                                         |                    |
| Possessori                      |                                                | Dettaglio Conferma Annulla                                              |                    |
| Modelli Etichette               |                                                |                                                                         |                    |
| Configurazione                  |                                                |                                                                         |                    |
| Servizi                         |                                                |                                                                         |                    |
| Elaborazioni differite          |                                                |                                                                         |                    |
| sbnmarc: 2011-12-02 10:47:43    |                                                |                                                                         |                    |
| SDNWED: 2011-12-20 14:11:43     |                                                |                                                                         |                    |
|                                 |                                                |                                                                         |                    |
|                                 |                                                |                                                                         |                    |
|                                 |                                                |                                                                         |                    |
|                                 |                                                |                                                                         |                    |
|                                 |                                                |                                                                         |                    |
|                                 |                                                |                                                                         |                    |
|                                 |                                                |                                                                         |                    |
|                                 |                                                |                                                                         |                    |
|                                 |                                                |                                                                         |                    |
|                                 |                                                |                                                                         |                    |
|                                 |                                                |                                                                         |                    |
|                                 |                                                |                                                                         |                    |

Figura 6 - msg. cancellazione impossibile

Se si vuole inserire una forma di rinvio si sceglie l'opzione **inserimento forma di rinvio → conferma**: il sistema apre la maschera di creazione di rinvio Figura 7 - creazione forma di rinvio)

|                                | Ambiente COLLAUDO - Polo S                                                            | BW - SBN Web       |
|--------------------------------|---------------------------------------------------------------------------------------|--------------------|
| Biblioteca: IC - Istituto Cent | trale Per Il Catalogo Unico Delle Biblioteche Utente: aste                            | Guida   Logout 🛄 💥 |
| Interrogazione                 | Ricerca Possesson > <u>Enta Possesson</u> > <u>Notizia comente</u> > Legame Possesson |                    |
| Acquisizioni                   | Pib Iniziale Severedenis Adomo, Antonio                                               |                    |
| 🔻 Documento Fisico             | lipo di legame B                                                                      | <b>1</b>           |
| Esame Collocazioni             | Nota al legame                                                                        |                    |
| Sezioni di Collocazioni        | Liv. 🔽 Forma R T.Nome 🔽                                                               |                    |
| Serie Inventariali             |                                                                                       |                    |
| Codici di Provenienza          | Nome                                                                                  |                    |
| Possessori                     |                                                                                       |                    |
| Modelli Etichette              |                                                                                       |                    |
| Configurazione                 | Nota                                                                                  |                    |
| Servizi                        |                                                                                       |                    |
| Elaborazioni differite         | Salva                                                                                 |                    |
| sbnmarc: 2011-12-02 10:47:43   |                                                                                       |                    |
| SDnweb: 2011-12-20 14:11:43    |                                                                                       |                    |
|                                |                                                                                       |                    |
|                                |                                                                                       |                    |
|                                |                                                                                       |                    |
|                                |                                                                                       |                    |
|                                |                                                                                       |                    |
|                                |                                                                                       |                    |
|                                |                                                                                       |                    |
|                                |                                                                                       |                    |
|                                |                                                                                       |                    |
|                                |                                                                                       |                    |
|                                |                                                                                       |                    |
|                                |                                                                                       |                    |
|                                |                                                                                       |                    |

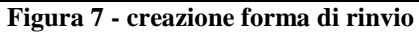

Nella maschera, che porta in cima il nome del possessore di cui si sta creando il rinvio, si inserisce il livello di creazione, il tipo nome e la descrizione; i campi nota al legame e nota al nome non sono obbligatori; con il bottone **Salva** si registra la forma di rinvio, con il bottone annulla si torna alla maschera precedente e si rinuncia all'operazione.

Se sull'analitica di un possessore mettiamo il fuoco su una forma di rinvio e accediamo al menù **VAI A** il sistema prospetta il menù relativo alla forma di rinvio Figura 8 - menù VAI a dalla forma di rinvio

|                                | At of the second                                                                        | Ambiente COLLAUDO - Po              | lo SBW - SBN Web   |
|--------------------------------|-----------------------------------------------------------------------------------------|-------------------------------------|--------------------|
| Biblioteca: IC - Istituto Cent | trale Per II Catalogo Unico Delle Biblioteche Uter                                      | nte: aste                           | Guida   Logout 🛄 💥 |
| Interrogazione                 | Ricerca Possessori > Lista Possessori > Notiz                                           | tia corrente                        |                    |
| Acquisizioni                   | Ricerca effettuata sulla Base Dati di Polo<br>□ <u>∭ SBWP000220</u> antonio : da_Padova |                                     | 0                  |
| 🔻 Documento Fisico             | R SBWP000287 antonino                                                                   |                                     |                    |
| Esame Collocazioni             | Procedura                                                                               | Funzione                            |                    |
| Sezioni di Collocazioni        | Gestione Possessori:                                                                    |                                     |                    |
| Serie Inventariali             |                                                                                         | Cancellazione                       |                    |
| Codici di Provenienza          |                                                                                         | Variazione descrizione forma rinvio |                    |
| Possessori                     |                                                                                         | Scambio forma                       |                    |
| Modelli Etichette              |                                                                                         |                                     |                    |
| Configurazione                 |                                                                                         |                                     |                    |
| ► <u>Servizi</u>               |                                                                                         |                                     |                    |
| Elaborazioni differite         |                                                                                         |                                     |                    |
| sbnmarc: 2011-12-02 10:47:43   |                                                                                         |                                     |                    |
| sbnweb: 2011-12-20 14:11:43    |                                                                                         |                                     |                    |
|                                |                                                                                         |                                     |                    |
|                                |                                                                                         |                                     |                    |
|                                |                                                                                         |                                     |                    |
|                                |                                                                                         |                                     |                    |
|                                |                                                                                         |                                     |                    |
|                                |                                                                                         |                                     |                    |
|                                |                                                                                         |                                     |                    |
|                                |                                                                                         |                                     |                    |
|                                |                                                                                         |                                     |                    |
|                                |                                                                                         |                                     |                    |
|                                |                                                                                         |                                     |                    |
|                                |                                                                                         |                                     |                    |
|                                |                                                                                         |                                     |                    |

Figura 8 - menù VAI a dalla forma di rinvio

Su una forma di rinvio è possibile:

- analizzare la scheda di dettaglio
  - $\circ~$  cliccando sul PID
  - selezionando il rinvio e cliccando il tasto Dettaglio

e accedere al menu di gestione che permette di

- cancellare la forma di rinvio
- modificare la descrizione
- variare il legame (si riferisce esclusivamente alla nota di legame)
- scambio forma (permette di far diventare accettata la forma di rinvio e viceversa, (Figura 9 scambio forma)

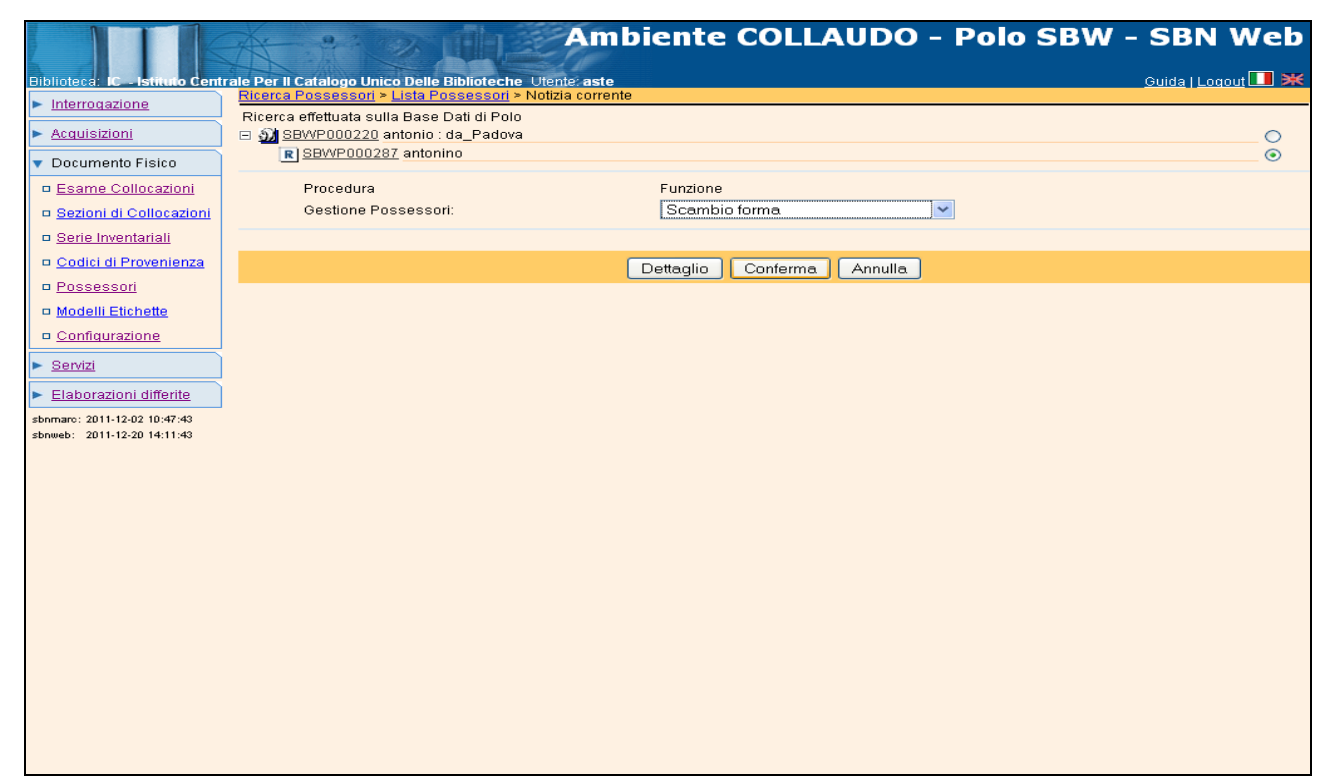

Figura 9 - scambio forma

|                                                             | Ambiente COLLAUDO - Polo SBW -                                                         | SBN Web            |  |  |  |  |  |  |  |
|-------------------------------------------------------------|----------------------------------------------------------------------------------------|--------------------|--|--|--|--|--|--|--|
| Biblioteca: IC - Istituto Centr                             | ale Per Il Catalogo Unico Delle Biblioteche Utente: aste                               | Guida   Logout 🛄 💥 |  |  |  |  |  |  |  |
| Interrogazione                                              | <u>Ricerca Possessori</u> > <u>Lista Possessori</u> > Notizia corrente                 |                    |  |  |  |  |  |  |  |
| Acquisizioni                                                | Per confermare lo scambio forma fra SBWP000287 e SBWP000220 premere "Conferma operazio | ne"                |  |  |  |  |  |  |  |
| ▼ Documento Fisico                                          | Ricerca effettuata sulla Base Dati di Polo                                             |                    |  |  |  |  |  |  |  |
| Esame Collocazioni                                          | SBWP000220 antonio : da_Padova                                                         | 0                  |  |  |  |  |  |  |  |
| 😐 <u>Sezioni di Collocazioni</u>                            |                                                                                        |                    |  |  |  |  |  |  |  |
| Serie Inventariali                                          | Conferma operazione Annulla                                                            |                    |  |  |  |  |  |  |  |
| Codici di Provenienza                                       |                                                                                        |                    |  |  |  |  |  |  |  |
| Possessori                                                  |                                                                                        |                    |  |  |  |  |  |  |  |
| Modelli Etichette                                           |                                                                                        |                    |  |  |  |  |  |  |  |
| Configurazione                                              |                                                                                        |                    |  |  |  |  |  |  |  |
| ► <u>Servizi</u>                                            |                                                                                        |                    |  |  |  |  |  |  |  |
| Elaborazioni differite                                      |                                                                                        |                    |  |  |  |  |  |  |  |
| sbnmarc: 2011-12-02 10:47:43<br>sbnweb: 2011-12-20 14:11:43 |                                                                                        |                    |  |  |  |  |  |  |  |
|                                                             |                                                                                        |                    |  |  |  |  |  |  |  |
|                                                             |                                                                                        |                    |  |  |  |  |  |  |  |
|                                                             |                                                                                        |                    |  |  |  |  |  |  |  |
|                                                             |                                                                                        |                    |  |  |  |  |  |  |  |
|                                                             |                                                                                        |                    |  |  |  |  |  |  |  |
|                                                             |                                                                                        |                    |  |  |  |  |  |  |  |
|                                                             |                                                                                        |                    |  |  |  |  |  |  |  |
|                                                             |                                                                                        |                    |  |  |  |  |  |  |  |
|                                                             |                                                                                        |                    |  |  |  |  |  |  |  |
|                                                             | Elerry 10 conformer combis former                                                      |                    |  |  |  |  |  |  |  |

#### Figura 10 - conferma scambio forma

#### 3. Percorso 2

Il percorso 2 consente di effettuare il legame dalla notizia con uno o più Possessori già presenti o creare contestualmente la voce ed effettuare il legame.

Una volta individuata la notizia su cui si vogliono effettuare le operazioni di Gestione legami con Possessori/Provenienze si presentano le seguenti possibilità:

- il documento è già stato Inventariato-Collocato
- il documento non è ancora stato inventariato/collocato in questo caso si procederà in tal senso mediante la Gestione del documento fisico; fino ad arrivare alla funzione Possessori.

Di seguito si illustra la funzione solo a partire dalla prima possibilità:

Da Notizia Corrente – Vai a – Gestione documento fisico – gestione inventari e collocazioni – conferma; il sistema prospetta la finestra Lista inventari del titolo dove è presente il bottone **Possessori** (Figura 11 - inventari del titolo)

|                                                             | Ambiente COLLAUDO - Polo SBW - SBN Web                                                                                                    |
|-------------------------------------------------------------|----------------------------------------------------------------------------------------------------|
| Biblioteca: IC - Istituto Cent                              | rale Per II Catalogo Unico Delle Biblioteche Utente: aste Guida   Logout 🔳 💥                                                                                                    |
| <ul> <li>Interrogazione</li> </ul>                          | Ricerca trolo > <u>Sintetica troli</u> > <u>Analitica</u> > Lista inventari dei titolo                                                                                                    |
| □ <u>Titolo</u>                                             | Binoloco                                                                                                    |
| Autore                                                      | Notza Contente, serve dubots "Containa seu responsa clansarini, et accussimi functionata round recome rusci nunc recens ini - venetis : apud<br>haeredem Hieronymi Scoti, 1590 (Venetiis : apud haeredem Hieronymi Scoti, 1599) 128, 273 (Hz. 275, 11); [fd. |
| □ <u>Marca</u>                                              | Elementi trovati: 1 di 1                                                                                                    |
| D <u>Luogo</u>                                              | Prg. Sezione Colloc. Spec. Sequenza Prec. Inv. Sit. Ammin. E Serie Inventario Modalità di fruizione Motivo di non disponibilità                                                                                                    |
| n Classificazioni                                           | 1 CONS collocato 50499 Consultazione, Prestito, Fotoriproduzione 📀                                                                                                    |
| D Thesauro                                                  | Aggiorna dati di possesso in Indice Scelta / Modifica Collocazione Altro Inv. Canc. Inv. Ordini Possessori Fascicoli                                                                                                    |
| ID gestionali                                               |                                                                                                    |
| Proposta Correzione                                         |                                                                                                    |
| Liste di Confronto                                          |                                                                                                    |
| Acquisizioni                                                |                                                                                                    |
| Documento Fisico                                            |                                                                                                    |
| ► <u>Servizi</u>                                            |                                                                                                    |
| Elaborazioni differite                                      |                                                                                                    |
| sbnmarc: 2011-12-02 10:47:43<br>sbnweb: 2011-12-20 14:11:43 |                                                                                                    |
|                                                             |                                                                                                    |
|                                                             |                                                                                                    |
|                                                             |                                                                                                    |
|                                                             |                                                                                                    |
|                                                             |                                                                                                    |
|                                                             |                                                                                                    |
|                                                             |                                                                                                    |
|                                                             |                                                                                                    |
|                                                             |                                                                                                    |
|                                                             |                                                                                                    |

Figura 11 - inventari del titolo

Cliccando sul bottone **Possessori** il sistema prospetta la finestra **Lista Possessori di Inventario**. Le funzioni disponibili dipendono dalla presenza o meno di legami. Nel caso si stia effettuando un primo legame la finestra presenta i seguenti bottoni (Figura 12 - sintetica possessori di inventario):

- Indietro
- Nuovo
- cancella
- modifica

|                                                             | A- 2 - 24                       |                                          | mbiente C                         | OLLAU              | DO - Po       | olo SBW - SB | N Web      |
|-------------------------------------------------------------|---------------------------------|------------------------------------------|-----------------------------------|--------------------|---------------|--------------|------------|
| Biblioteca: IC - Istituto Cent                              | trale Per II Catalogo Unico De  | elle Biblioteche Utente:                 | aste                              |                    |               | <u>Guida</u> | Logout 🛄 💥 |
| <ul> <li>Interrogazione</li> </ul>                          | Ricerca titolo > Sintetica tito | <u>oli &gt; Analitica &gt; Lista Inv</u> | <u>entari del titolo</u> > Posses | sori di Inventario |               |              |            |
| □ <u>Titolo</u>                                             | Riferimento                     | 12611                                    |                                   |                    |               |              |            |
| <u>Autore</u>                                               |                                 | 1                                        |                                   | -                  | . a ra        | 7            |            |
| Marca                                                       | Elementi trovati: 2             |                                          |                                   | P                  | agina: I di I |              |            |
| Luogo                                                       | Pid                             | Nome                                     |                                   |                    |               | Legame       |            |
| Soggetti                                                    | SBWP000245                      | *Biblioteca *Nazior                      | ale *Centrale di Roma             |                    |               | Possessore   | 0          |
| Classificazioni                                             |                                 |                                          |                                   |                    |               |              |            |
| Thesauro                                                    |                                 |                                          | Indietro Nuovo                    | Cancella           | Modifica      |              |            |
| ID gestionali                                               |                                 |                                          |                                   |                    |               |              |            |
| Proposta Correzione                                         |                                 |                                          |                                   |                    |               |              |            |
| Liste di Confronto                                          |                                 |                                          |                                   |                    |               |              |            |
| Acquisizioni                                                | )                               |                                          |                                   |                    |               |              |            |
| Documento Fisico                                            |                                 |                                          |                                   |                    |               |              |            |
| Servizi                                                     |                                 |                                          |                                   |                    |               |              |            |
| Elaborazioni differite                                      |                                 |                                          |                                   |                    |               |              |            |
| sbnmaro: 2011-12-02 10:47:43<br>sbnweb: 2011-12-20 14:11:43 |                                 |                                          |                                   |                    |               |              |            |
|                                                             |                                 |                                          |                                   |                    |               |              |            |
|                                                             |                                 |                                          |                                   |                    |               |              |            |
|                                                             |                                 |                                          |                                   |                    |               |              |            |
|                                                             |                                 |                                          |                                   |                    |               |              |            |
|                                                             |                                 |                                          |                                   |                    |               |              |            |
|                                                             |                                 |                                          |                                   |                    |               |              |            |
|                                                             |                                 |                                          |                                   |                    |               |              |            |
|                                                             |                                 |                                          |                                   |                    |               |              |            |
|                                                             |                                 |                                          |                                   |                    |               |              |            |
|                                                             |                                 |                                          |                                   |                    |               |              |            |
|                                                             |                                 |                                          |                                   |                    |               |              |            |

Figura 12 - sintetica possessori di inventario

Con il bottone **Nuovo** si avvia la procedura di creazione del legame.

Inseriti gli estremi, si dà l'avvio alla ricerca con il bottone Cerca e, se l'esito è positivo si può procedere con il legame (fig. 14) mentre se l'esito è negativo si può procedere alla creazione contestuale della voce possessore e successivamente al legame con l'inventario.

Individuata la voce di interesse è possibile selezionarla e effettuare il legame con l'inventario che si sta trattando con il bottone **Lega** (Figura 13 - lega inventario).

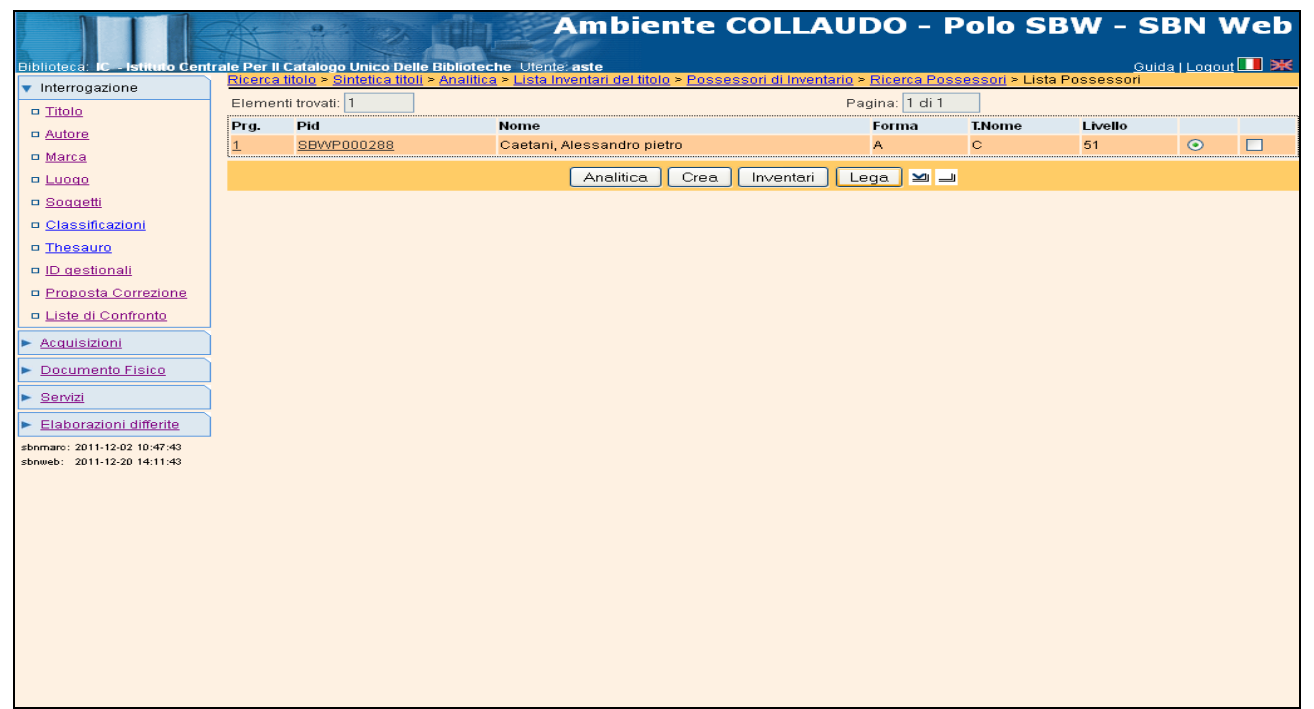

Figura 13 - lega inventario

Scegliendo **Lega** il sistema prospetta la **maschera di legame** (Figura 14 - maschera di legame inventario-possessore) che chiede l'inserimento dei dati:

- **Tipo legame:** che prevede la definizione di una delle due tipologie (Possessore o Provenienza)
- Nota al legame

|                                    | Ambiente COLLAUDO - Polo SBW - SBN Web                                                                                                    |
|------------------------------------|----------------------------------------------------------------------------------------------------|
| Biblioteca: IC - Istituto Cent     | rale Per II Catalogo Unico Delle Biblioteche Utente: aste Guida   Logout 🛄 🗮                                                                                                    |
| <ul> <li>Interrogazione</li> </ul> | Inventario of in the second second seco |
| Titolo                             | Riferimento IC 12611                                                                                                    |
| Autore                             |                                                                                                    |
| □ <u>Marca</u>                     |                                                                                                    |
| Luogo                              | Provenienza Alexandra sister                                                                                                    |
| Soggetti                           | Deservices                                                                                                    |
| Classificazioni                    | Descrizione                                                                                                    |
| Thesauro                           |                                                                                                    |
| ID gestionali                      |                                                                                                    |
| Proposta Correzione                | Nota al legame                                                                                                    |
| Liste di Contronto                 |                                                                                                    |
| Acquisizioni                       |                                                                                                    |
| Documento Fisico                   | Salva Annulla                                                                                                    |
| Servizi                            |                                                                                                    |
| Elaborazioni differite             |                                                                                                    |
| sbnmarc: 2011-12-02 10:47:43       |                                                                                                    |
| 30100ED. 2011-12-20 14:11:40       |                                                                                                    |
|                                    |                                                                                                    |
|                                    |                                                                                                    |
|                                    |                                                                                                    |
|                                    |                                                                                                    |
|                                    |                                                                                                    |
|                                    |                                                                                                    |
|                                    |                                                                                                    |
|                                    |                                                                                                    |
|                                    |                                                                                                    |
|                                    |                                                                                                    |

Figura 14 - maschera di legame inventario-possessore

Qualora la voce individuata non corrispondesse a quella di interesse si può procedere tornando alla maschera precedente con il bottone **Annulla** e scegliere il tasto **CREA** che riporta alla maschera di **creazione possessori**.

Si può intervenire nuovamente per **modificare** i dati di legame o cancellare il legame all'inventario dalla finestra **Possessori di Inventario** Figura 15 - possessori di inventario)

|                                                             | At 9 Day                          |                          | mbiente                 | COLLA               | UDO - I        | Polo SBW | - SBN V             | Web    |
|-------------------------------------------------------------|-----------------------------------|--------------------------|-------------------------|---------------------|----------------|----------|---------------------|--------|
| Biblioteca: IC - Istituto Cent                              | rale Per II Catalogo Unico Delle  | Biblioteche Utente:      | aste                    |                     |                |          | <u>Guida   Logo</u> | ut 🛄 💓 |
| <ul> <li>Interrogazione</li> </ul>                          | Ricerca titolo > Sintetica titoli | > Analitica > Lista Inve | entari del titolo > Pos | sessori di Inventai | 10             |          |                     |        |
| □ <u>Titolo</u>                                             | Riferimento                       | 12611                    |                         |                     |                |          |                     |        |
| <u>Autore</u>                                               |                                   |                          |                         |                     |                |          |                     |        |
| ■ <u>Marca</u>                                              | Elementi trovati: 3               |                          |                         |                     | Pagina: 1 di 1 |          |                     |        |
| Luogo                                                       | Pid                               | Nome                     |                         |                     |                | Legame   |                     | 275    |
| □ <u>Soqqetti</u>                                           | SBWP000221                        | calvani, Mario           |                         |                     |                | Possess  | ore                 |        |
| Classificazioni                                             | SBVVP000245                       | *Biblioteca *Nazion      | iale "Centrale di Ror   | na                  |                | Possess  | ore                 | 0      |
| Thesauro                                                    | <u>8800F000200</u>                | Caetani, Alessandi       | io pietro               |                     |                | FUSSESS  | ore                 |        |
| ID gestionali                                               |                                   |                          | Indietro Nuc            | vo Cancella         | Modifica       |          |                     |        |
| Proposta Correzione                                         |                                   |                          |                         |                     |                |          |                     |        |
| Liste di Confronto                                          |                                   |                          |                         |                     |                |          |                     |        |
| ► <u>Acquisizioni</u>                                       |                                   |                          |                         |                     |                |          |                     |        |
| Documento Fisico                                            |                                   |                          |                         |                     |                |          |                     |        |
| ► <u>Servizi</u>                                            |                                   |                          |                         |                     |                |          |                     |        |
| Elaborazioni differite                                      |                                   |                          |                         |                     |                |          |                     |        |
| sbnmarc: 2011-12-02 10:47:43<br>sbnweb: 2011-12-20 14:11:43 |                                   |                          |                         |                     |                |          |                     |        |
|                                                             |                                   |                          |                         |                     |                |          |                     |        |
|                                                             |                                   |                          |                         |                     |                |          |                     |        |
|                                                             |                                   |                          |                         |                     |                |          |                     |        |
|                                                             |                                   |                          |                         |                     |                |          |                     |        |
|                                                             |                                   |                          |                         |                     |                |          |                     |        |
|                                                             |                                   |                          |                         |                     |                |          |                     |        |
|                                                             |                                   |                          |                         |                     |                |          |                     |        |
|                                                             |                                   |                          |                         |                     |                |          |                     |        |
|                                                             |                                   |                          |                         |                     |                |          |                     |        |
|                                                             |                                   |                          |                         |                     |                |          |                     |        |
|                                                             |                                   |                          |                         |                     |                |          |                     |        |

Figura 15 - possessori di inventario

Infine se si vuole soltanto esaminare a partire da un titolo i dati relativi ai possessori a questo legati, si può procedere dall'analitica di Polo, menù **Esamina** scegliere l'opzione **Posseduto** e da qui con il bottone **Possessori** visualizzare il/i legame/i (Figura 16 - esamina posseduto, Figura 17 - bottone possessori da esame inventari)

| Biblioteca: IC - Istituto Cent                              | Ambiente COLLAUDO - Polo SBW - SBN W                                                                                                    | Veb        |
|-------------------------------------------------------------|----------------------------------------------------------------------------------------------------|------------|
| Interrogazione                                              | Ricerca titolo > Sintelica Itoli > Notizia corrente                                                                                                    |            |
| □ <u>Titolo</u>                                             | Ricerca effettuata sulla Base Dati di Polo<br>🖃 🐋 <u>BVEE013526</u> M90 1575 *Consilia seu responsa D. Antonii de Butr. Bonon Nunc denuo à multis erroribus repurgata. Atque pereximijs                                                                                                    | $\odot$    |
| Autore                                                      | Gasparis Caballini lunsc, scolijs illustrata, Accessit Hieron, de Tortis pro Repub, Florent, consilium vnicum, Cum indice totius<br>materiae locupletissimo                                                                                                    |            |
| □ <u>Marca</u>                                              | ⊞ 🔊 BVEV022356 1 Antonio : da#Budrio                                                                                                    | $\bigcirc$ |
| Luogo                                                       | <u>         BVEV039343</u> 3 Tortis, Hieronymus : de <m. 1484=""></m.>                                                                                                    | $\bigcirc$ |
| □ <u>Soqqetti</u>                                           | <u>3) SBLV220077</u> 3 Cavallini, Gaspare <1530ca1589>     [3] SBLV220077 3 Cavallini, Gaspare <1530ca1589>     [3] SBLV220077 4 Extended to the second second |            |
| □ Classificazioni                                           | DVECUISZC7 T90.03 *Pro renut Elorent consilium vnicum                                                                                                    |            |
| Theseuro                                                    |                                                                                                    | $\sim$     |
| <ul> <li>ID gestionali</li> </ul>                           | 3 SBNM000000 MARCA NON CENSITA                                                                                                    | ŏ          |
| Proposta Correzione                                         | Cerca in Indice Dettaglio Vai a Ecomina                                                                                                    |            |
| Liste di Confronto                                          |                                                                                                    |            |
| Acquisizioni                                                | Titoli collegati<br>Titoli collegati con filtro                                                                                                    |            |
| Documento Fisico                                            | Posseduto                                                                                                    |            |
| Servizi                                                     | Ordini<br>Fascicoli                                                                                                    |            |
| Elaborazioni differite                                      |                                                                                                    |            |
| sbnmaro: 2011-12-02 10:47:43<br>sbnweb: 2011-12-20 14:11:43 |                                                                                                    |            |
|                                                             |                                                                                                    |            |
|                                                             |                                                                                                    |            |
|                                                             |                                                                                                    |            |
|                                                             |                                                                                                    |            |
|                                                             |                                                                                                    |            |
|                                                             |                                                                                                    |            |
|                                                             |                                                                                                    |            |
|                                                             |                                                                                                    |            |
|                                                             |                                                                                                    |            |
|                                                             |                                                                                                    |            |
|                                                             |                                                                                                    |            |

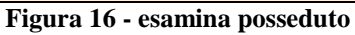

|                                                             | A                                                                                                    |                                                                  |                  | Ambi                                   | ente COL               | LAUDO - P                | olo SE               | SW - SBN            | Web    |  |
|-------------------------------------------------------------|----------------------------------------------------------------------------------------------------|------------------------------------------------------------------|------------------|----------------------------------------|------------------------|--------------------------|----------------------|---------------------|--------|--|
| Biblioteca: IC - Istituto Cent                              | rale Per II Cata                                                                                                    | alogo Unico Delle<br>o > Sintetica titoli                        | e Biblioteche    | Jtente: <b>aste</b><br>nte ≿ Esamina P | osseduto               |                          |                      | <u>Guida   Logo</u> | ut 🛄 💥 |  |
| <ul> <li>Interrogazione</li> </ul>                          | Biblioteca                                                                                                    | IC Istituto                                                      | Centrale Per I   | Catalogo Unico I                       | Delle Biblioteche      |                          |                      |                     |        |  |
| Titolo                                                      | L                                                                                                    | biblioteka recipitalitate en la catalogo cinco belle bibliotekne |                  |                                        |                        |                          |                      |                     |        |  |
| Autore                                                      | Notizia Corrente: BVEE013526 *Consilia seu responsa D. Antonii de Butr. Bonon Nunc denuo à multis erroribus repurgata. Atque pereximijs Gasparis |                                                                  |                  |                                        |                        |                          |                      |                     |        |  |
| □ <u>Marca</u>                                              | Capallini lu                                                                                                    | inst. scolljs iliusi                                             | irata. Accessiti | Heron. de Tonis p                      | oro Repub. Fioreni. cu | insilium micum. Cum maic | e totius mater       | nae locupieussimo   |        |  |
| Luogo                                                       |                                                                                                    | Inventari del Tito                                               | lo               | Collocazioni del titolo                |                        |                          | Esemplari del titolo |                     |        |  |
| Soggetti                                                    | Elementi tu                                                                                                    |                                                                  | l                |                                        |                        | Denine: 1 di 1           |                      |                     |        |  |
| Classificazioni                                             | Elementi tri                                                                                                    | Jvall. Z                                                         |                  |                                        |                        | Pagina. Turi             |                      |                     |        |  |
| Thesauro                                                    | Prg. 9                                                                                                    | Sezione                                                          | Colloc.          | Spec.                                  | Sequenza               | Prec. Inv.               | Serie                | Inventario          |        |  |
| ID gestionali                                               | <u>1</u> I                                                                                                    | LETT                                                             |                  |                                        |                        |                          |                      | 12612               | ۲      |  |
| Proposta Correzione                                         | 2                                                                                                    |                                                                  |                  |                                        |                        |                          |                      | 12611               | 0      |  |
| Liste di Confronto                                          |                                                                                                    |                                                                  |                  | Disponibil                             | ità Possessori         | Esamina Indietro         |                      |                     |        |  |
| Acquisizioni                                                |                                                                                                    |                                                                  |                  |                                        |                        |                          |                      |                     |        |  |
| Documento Fisico                                            |                                                                                                    |                                                                  |                  |                                        |                        |                          |                      |                     |        |  |
| ► <u>Servizi</u>                                            |                                                                                                    |                                                                  |                  |                                        |                        |                          |                      |                     |        |  |
| Elaborazioni differite                                      |                                                                                                    |                                                                  |                  |                                        |                        |                          |                      |                     |        |  |
| sbnmarc: 2011-12-02 10:47:43<br>sbnweb: 2011-12-20 14:11:43 |                                                                                                    |                                                                  |                  |                                        |                        |                          |                      |                     |        |  |
|                                                             |                                                                                                    |                                                                  |                  |                                        |                        |                          |                      |                     |        |  |
|                                                             |                                                                                                    |                                                                  |                  |                                        |                        |                          |                      |                     |        |  |
|                                                             |                                                                                                    |                                                                  |                  |                                        |                        |                          |                      |                     |        |  |
|                                                             |                                                                                                    |                                                                  |                  |                                        |                        |                          |                      |                     |        |  |
|                                                             |                                                                                                    |                                                                  |                  |                                        |                        |                          |                      |                     |        |  |
|                                                             |                                                                                                    |                                                                  |                  |                                        |                        |                          |                      |                     |        |  |
|                                                             |                                                                                                    |                                                                  |                  |                                        |                        |                          |                      |                     |        |  |
|                                                             |                                                                                                    |                                                                  |                  |                                        |                        |                          |                      |                     |        |  |
|                                                             |                                                                                                    |                                                                  |                  |                                        |                        |                          |                      |                     |        |  |
|                                                             |                                                                                                    |                                                                  |                  |                                        |                        |                          |                      |                     |        |  |
|                                                             |                                                                                                    |                                                                  |                  |                                        |                        |                          |                      |                     |        |  |

Figura 17 - bottone possessori da esame inventari